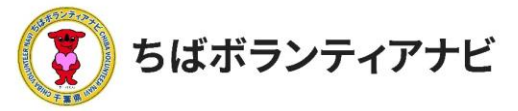

# 2 団体会員ページ(マイページ)の操作方法

#### <u>(1)マイページへのアクセス</u>

会員登録後、団体会員ページ(マイページ)にアクセスできます。 サイト上部の「ログイン」をクリックし、ログイン画面に進みます。

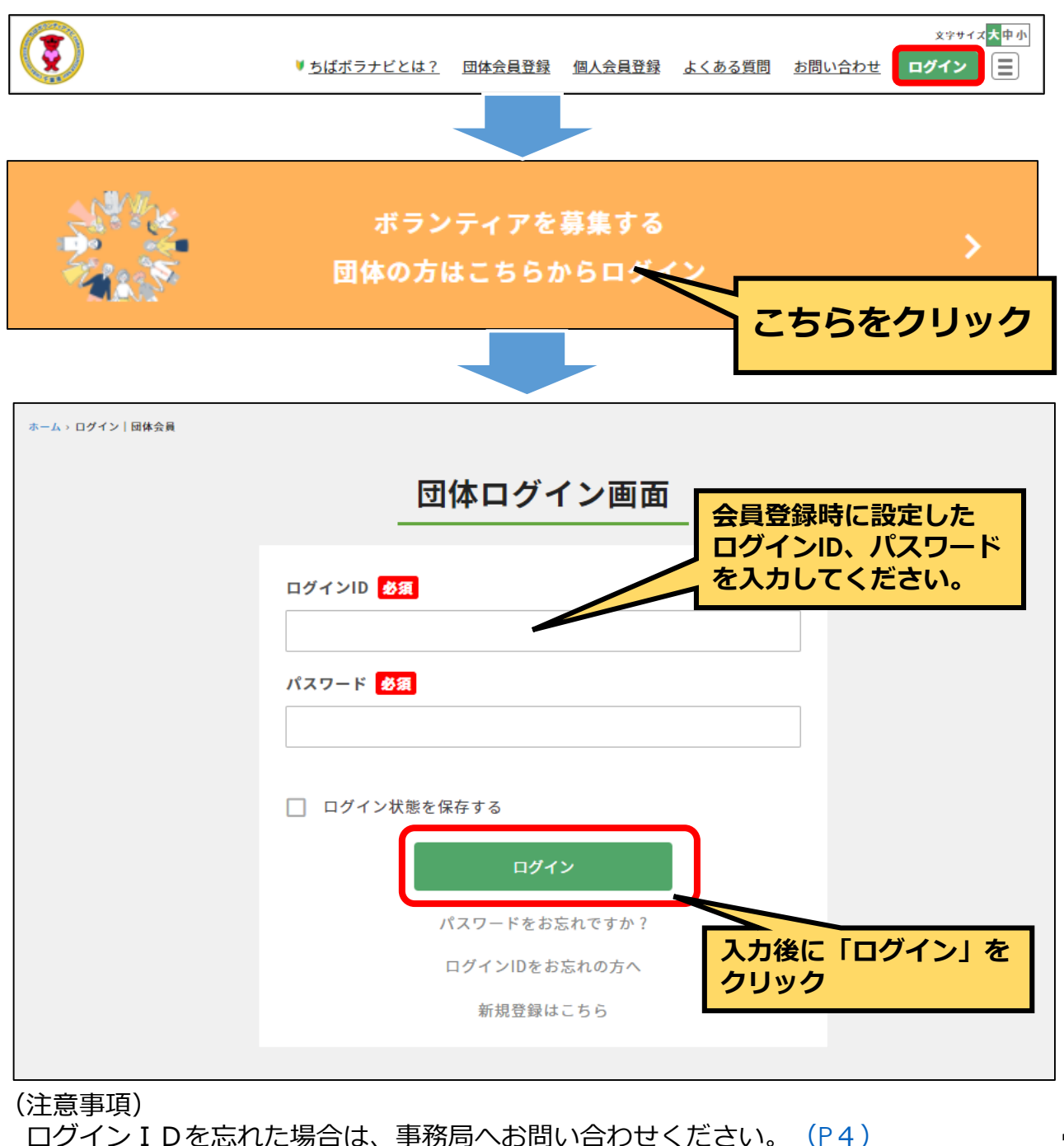

.©2021ちばボランティアナビ

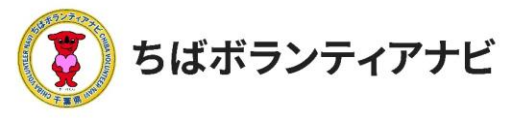

## (2) プロフィールの確認(登録した会員情報の確認)

マイページでは団体登録情報(メールアドレス及びパスワードを除 く)の確認や変更ができます。団体情報の項目の表示/非表示の設定も できます。

| ちばボランティアナ            | Ľ                                   |                            |         |     | _ |                                                                                                    |
|----------------------|-------------------------------------|----------------------------|---------|-----|---|----------------------------------------------------------------------------------------------------|
| ▶ 登録情報確認<br>▶ ログアウト  | ▶ 登録情報修正                            | ▶ ボランティア案件管理               | ▶ アカウント |     |   | 【 <b>登録情報確認】</b><br>登録情報を確認できます。                                                                            |
|                      | ※夏岳立リアー<br>ペイエリアー<br>かずき。<br>範重エリアー | 252/7<br>A+A52/7<br>RK52/7 |         | 非表示 |   | 【 <b>登録情報修正】</b><br>登録情報を変更できます。<br>( <u>P15</u> 参照)<br>【 <b>ボランティア案件管理】</b><br>ボランティア情報を管理<br>(新規投稿・編集・削除) |
| 団体名                  | ちばボランティアナビ                          |                            |         |     |   | できます。<br>(P19以降参照)                                                                                          |
| 団体名(カナ)              | ちばボランティアナビ                          |                            |         |     |   | 【アカウント】                                                                                                    |
| 代表者名(漢字)             | ちばボランティアナビ                          |                            |         | OFF |   | メールアドレス、パスワー                                                                                                |
| 代表者名(カナ)             | 千葉 五郎                               |                            |         | OFF |   | トの変更などかできます。<br>( <u>P16-17</u> 参照)                                                                         |
| 法人格                  | NPO法人                               |                            |         |     |   | 【ログアウト】                                                                                                    |
| 団体の所在地:郵便番号          | 1234313                             |                            |         | OFF |   | クリックすると本サイトか<br>らログアウトします。                                                                                  |
| 団体の所在地:都道府県          | 千葉県                                 |                            |         | OFF |   |                                                                                                    |
| 団体の所在地:市区町村          | 千葉市                                 |                            |         | OFF | _ |                                                                                                    |
| 団体の所在地:地番・建物名・<br>号室 | 千葉町                                 |                            |         | OFF |   | ボランティア募集情報に                                                                                                 |
| 設立年                  | 2021                                |                            |         |     |   | 表示される募集団体情報                                                                                                 |
| メールアドレス              | webmaster@chiba-volunt              | eer.Jp                     |         | OFF |   | の頃目の表示・非表示<br>設定ができます。                                                                                      |
| 電話番号                 | 09000000                            |                            |         | OFF |   |                                                                                                    |
| FAX                  |                                     |                            |         | OFF |   | ION」は「非表示」、<br>「OFF」は「表示」にな                                                                                 |
| URL                  |                                     |                            |         |     |   | ります。                                                                                                    |
| Twitter              |                                     |                            |         |     |   | (登録時点ではすべて<br>「OFEL (公開) にかっ                                                                                |
| Facebook             |                                     |                            |         |     |   | ています。)                                                                                                    |
| Instagram            |                                     |                            |         |     |   |                                                                                                    |
| 団体・事業の紹介             | ボランティア管理をしてます                       | -                          |         | OFF |   | 14                                                                                                    |

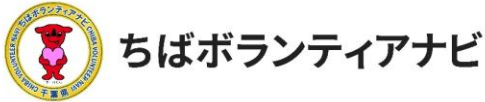

## (3) プロフィールの修正(登録した会員情報の変更)

メールアドレス、パスワード以外の登録情報の確認と変更をすることができます。

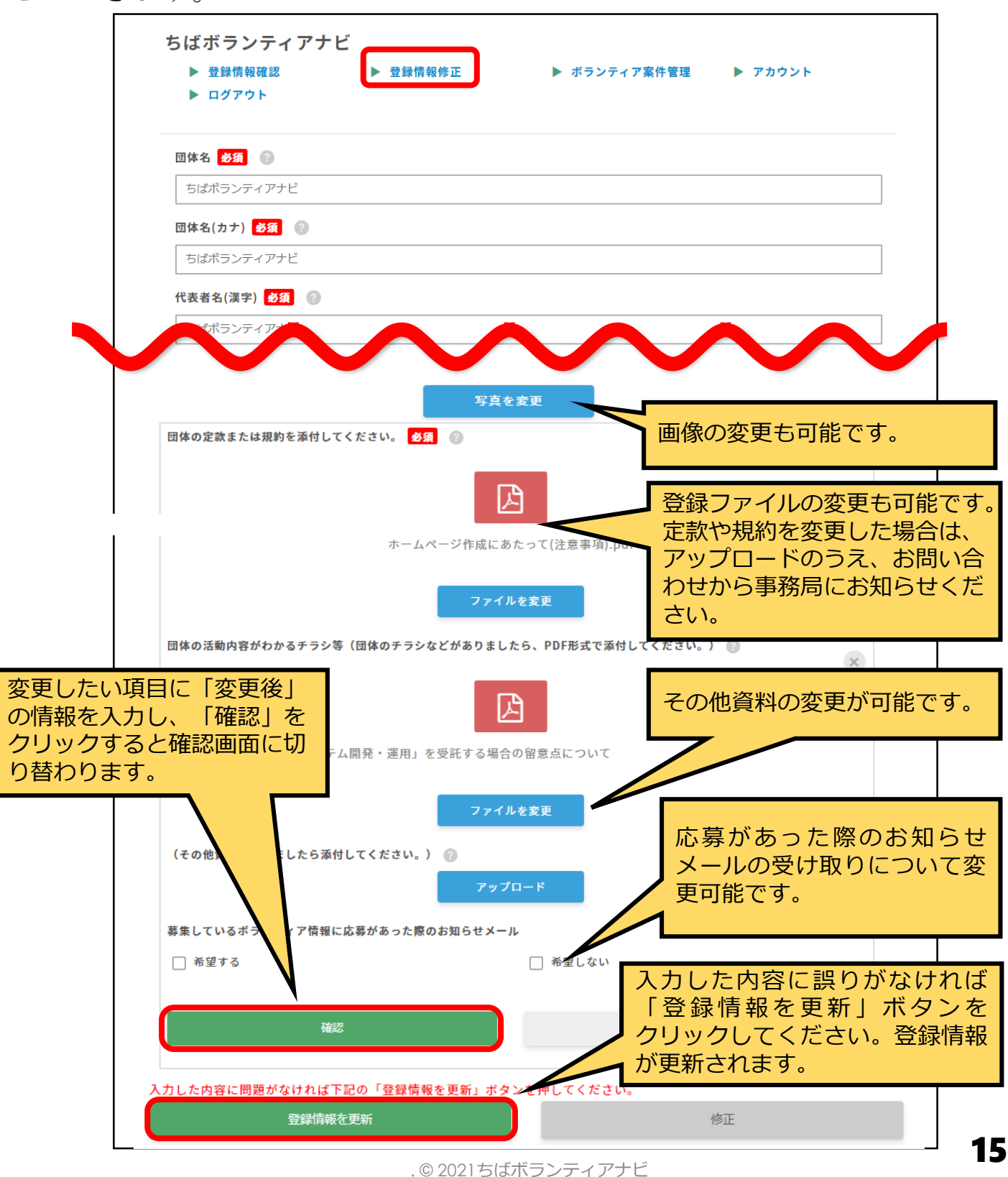

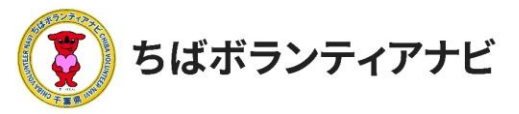

## <u>(4)アカウント情報の確認と変更(IDの確認とメールアドレ</u> <u>スの変更)</u>

ログインIDの確認と、団体名、メールアドレスの確認・変更をすることができます。

|                                                                                                    | マイページ                                                                 |            |
|----------------------------------------------------------------------------------------------------|-----------------------------------------------------------------------|------------|
| ▶ 登録情報確認<br>▶ <u>ログアウト</u>                                                                                                    | ▶ 登録情報修正 ▶ ボランティア案件管理 ▶ アカウント                                         | ,          |
| ちはホランテイアナビ       ・       ・       ・       ・       ・       パスワードを変更       ・       ・       ・       ・       ・       ・       ・       ・       ・       ・       ・       ・       ・       ・       ・       ・       ・       ・       ・       ・       ・       ・       ・       ・       ・       ・       ・       ・       ・       ・       ・       ・       ・       ・       ・       ・       ・       ・       ・       ・       ・       ・       ・       ・       ・       ・       ・       ・       ・       ・       ・       ・       ・       ・       ・       ・       ・       ・       ・       ・       ・ | ▲ 登録情報<br>■ ログインID 参須<br>Chibagoro                                    | <b>∕∕∘</b> |
| パスワードを変更される<br>場合は、左側メニューの<br>「パスワードを変更」か<br>ら行います。<br>パスワードは8文字以上<br>で英大文字、小文字、数<br>字それぞれ1文字以上使<br>用してください。                                                                                                    | 団体名<br>ちばボランティアナビ<br>メールアドレス<br>sample@chiba-volunteer.jp<br>パスワード 多須 |            |
| 団体名やメールアドレスを<br>こちらをクリックしてくだ                                                                                                    | 変更したい場合は、変更後の内容とパスワードを入力した<br>さい。                                     | :上で        |
|                                                                                                    |                                                                       |            |
| 入力した内容に誤りが<br>なければ「登録情報を更<br>新」ボタンをクリックし<br>てください。登録情報が                                                                                                    | した内容に問題がなければ下記の「登録情報を更新」ボタンを押してください。<br>修正                            |            |
| 更新されます。                                                                                                    | 登録情報を更新                                                               |            |

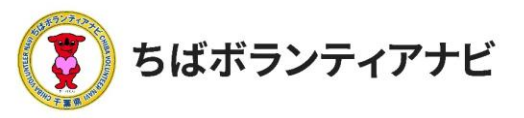

## <u>(5)パスワードを変更</u>

ログイン時に使用する、パスワードを変更することができます。

|                                                                          |   | <u>र</u>                      | イページ                    |         |
|--------------------------------------------------------------------------|---|-------------------------------|-------------------------|---------|
| <ul> <li>▶ 登録情報確認</li> <li>▶ <u>ログアウト</u></li> <li>ちばボランティアナビ</li> </ul> | • | 登録情報修正                        | ▶ ボランティア案件管理            | ▶ アカウント |
| 登録情報       *     パスワードを変更       回     退会手続き                              |   | ★ パスワード<br>現在のパスワー<br>新しいパスワー | を変更<br>ド 数a 1<br>ド 数a 2 |         |
|                                                                          |   | パスワードの確<br>パスワードの確認<br>④      | 認 必須 3<br>3<br>パスワードを更新 |         |

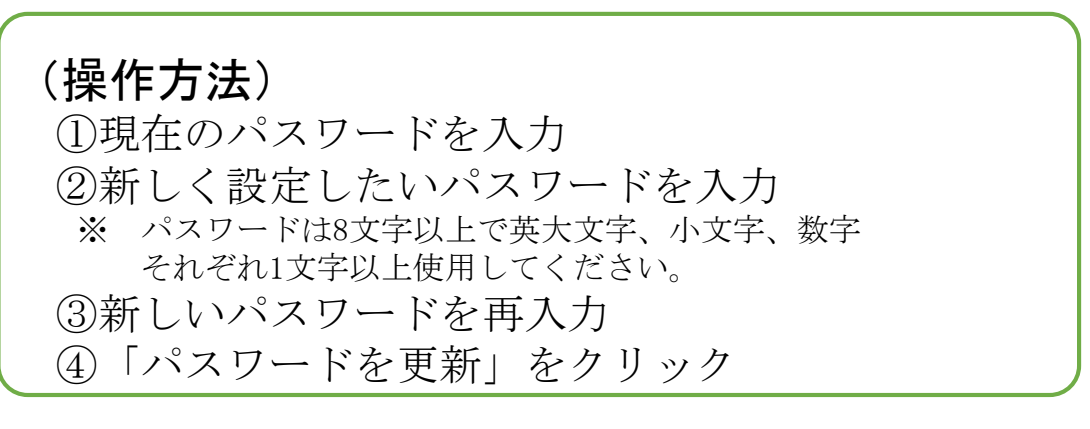

(注意事項)

<u>現在のパスワードを忘れた場合は、ログイン画面の「パスワードをお忘れですか?</u>」からパスワードの再設定(リセット)をお願いします。

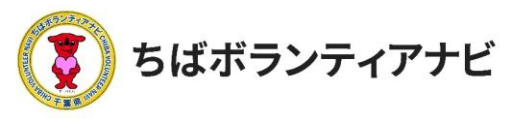

#### <u>(6)退会</u>

会員を退会したい場合は、マイページの「アカウント」→「退会手続き」から操作します。

※退会すると、登録されたデータ等は全て削除されます。 削除された情報は元に戻せませんのでご注意ください。

| ▶ 登録情報確認<br>▶ <u>ログアウト</u>                                                                                     | ▶ 登録情報修正                                                        | ▶ ボランティア案件管理                           | ▶ アカウント       |
|----------------------------------------------------------------------------------------------------|-----------------------------------------------------------------|----------------------------------------|---------------|
| ちばボランティアナビ                                                                                                    |                                                                 |                                        |               |
| ▲ 登録情報                                                                                                    | ■ 退会手続き                                                         |                                        |               |
| ・     パスワードを変更            ・          ・            ・          ・            ・          ・            ・          ・ | <ul> <li>退会手続きをしてもよい</li> <li>す。退会手続きには以<sup>-</sup></li> </ul> | いですか?実行するとサイトからすべ<br>下にパスワードを入力してください。 | ての登録データが消去されま |
|                                                                                                    | パスワード 多須 (                                                      | 2                                      |               |
| ・パラロ じた・ちのミニ                                                                                                   |                                                                 |                                        |               |
| パスワードを人力のうえ<br>「確認」をクリックして<br>ください。                                                                            |                                                                 | <b>一</b> /<br>確認                       |               |
| パスワードを人力のうえ<br>「確認」をクリックして<br>ください。                                                                            |                                                                 | <b>—</b> /<br>確認                       |               |
| パスワードを人力のうえ<br>「確認」をクリックして<br>ください。                                                                            | 退会手続きをします。退会手                                                   | ー/<br>確認<br>手続きをする場合は「退会手続き」ポ          | ダンを押してください。   |
| パスワードを人力のうえ<br>「確認」をクリックして<br>ください。                                                                            | 退会手続きをします。退会手                                                   | ー/<br>確認<br>手続きをする場合は「退会手続き」ボ<br>キャンセル | ダンを押してください。   |

(操作方法) ①登録しているパスワードを入力 ②「確認」をクリック ③「退会手続き」をクリックすると、退会が完了となります。